## 應用程式設定

## 下載

InteractiveSharing提供使用者從網路下載檔案的服務,它支援FileTP[]BT及eDonkey協定。按一下**下載**圖示以顯示下載設定頁面。

|                    | 下載 |  |
|--------------------|----|--|
| •                  |    |  |
|                    |    |  |
|                    |    |  |
| 最大上傳速度 10 kBytes/s |    |  |
| 最大下載速度 50 kBytes/s |    |  |
| 最大打開連接數 200        |    |  |
| 最大同時下載數 50         |    |  |
|                    |    |  |
|                    | 應用 |  |
|                    |    |  |
|                    |    |  |
|                    |    |  |

下表說明下載設定頁面中的欄位及按鈕。

| 欄位                  | 說明                |
|---------------------|-------------------|
| <b>啟用MLDonkey服務</b> | 勾選核取框以啟用下載服務。     |
| 最大上傳速度              | 指明最大上傳速度。         |
| 最大下載速度              | 指明最大下載速度。         |
| 最大打開連接數             | 指明服務所允許開啟的連接數最大值。 |
| 最大同時下載數             | 指明在同一時間所允許的最大下載數。 |
| 應用                  | 按一下以儲存變更。         |

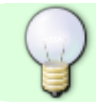

欲了解更多關於下載中心下載檔案的資訊,請參考下載中心[]

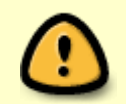

在啟用下載服務之前,你應該掛載一個磁碟分割到 /home[]否則系統將不會擁有足夠的空間來儲存下載時的暫存檔。要掛載一個磁碟,請參考**掛載分割**[]

## SMTP伺服器

InteractiveSharing提供使用者寄發Email的服務。按一下**系統設置»郵件通知**來打開SMTP郵件設定/通知頁面。

|          |                    | 郵件通知 |  |
|----------|--------------------|------|--|
| •        |                    |      |  |
|          | _                  |      |  |
| SMTP伺服器設 | :置                 |      |  |
|          |                    |      |  |
| SMTP伺服器  | server.inxtron.com | ]    |  |
| 埠        | 25                 | ]    |  |
| 用戶名稱     | bill               |      |  |
| 密碼       |                    | ]    |  |
|          | SSL                | 1    |  |
|          |                    |      |  |
| ✓ 系統通知   |                    |      |  |
|          |                    |      |  |
| 電子郵件地址   | abc@inxtron.com    | ]    |  |
| 傅送測試郵件   | ŧ                  | -    |  |
|          | 傳送                 |      |  |
|          |                    |      |  |
|          |                    |      |  |
|          | (                  | 應用   |  |
|          |                    |      |  |

下表說明SMTP郵件設定/通知頁面中的欄位及按鈕。

| 欄位      | 說明                                |
|---------|-----------------------------------|
| SMTP伺服器 | 指明您所使用的SMTP伺服器位址。                 |
| 埠       | 指明伺服器的埠號。                         |
| 用戶名稱    | 指明SMTP伺服器所認證的用戶名稱。                |
| 密碼      | 指明該用戶名稱的密碼。                       |
| 系統通知    | 勾選核取框後,當有系統事件發生時會寄送EMAIL通知給使用者。   |
| 電子郵件地址  | 指明系統通知所寄送的電子郵件地址。                 |
| 傳送測試郵件  | 傳送測試郵件給上述EMAIL地址以確認SMTP伺服器是否正常作用。 |
| 傳送      | 按一下以傳送測試郵件。                       |
| 應用      | 按一下以儲存變更。                         |

From: http://wiki.myakitio.com/ - **MyAkitio Wiki** 

Permanent link: http://wiki.myakitio.com/zh-tw:applications

Last update: 2010/11/28 07:55

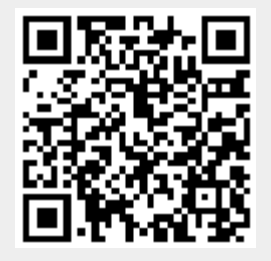